# JOB AID

# Student Groups – Staff View

03/09/2021

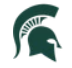

Student Information System MICHIGAN STATE UNIVERSITY

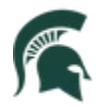

Student Information System MICHIGAN STATE UNIVERSITY

## Contents

| Student Groups                  | 2 |
|---------------------------------|---|
| View Student Group (Individual) | 2 |
| Add Student Group               | 4 |
| Remove Student Group            | 5 |
| Delete Student Group            | 5 |
|                                 | 6 |
| Process Student Groups (Batch)  | 0 |
| Trocess Student Groups (batch)  | / |

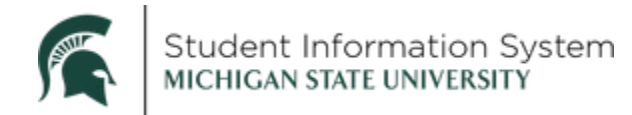

### **Student Groups (Staff View)**

This Job Aid provides instructions on viewing, assigning, and batch processing student groups.

#### Student Groups

**Navigation**: Admin Home > Campus Community Tile <u>or</u> Student Records Tile > Person Data Tile > Student Groups

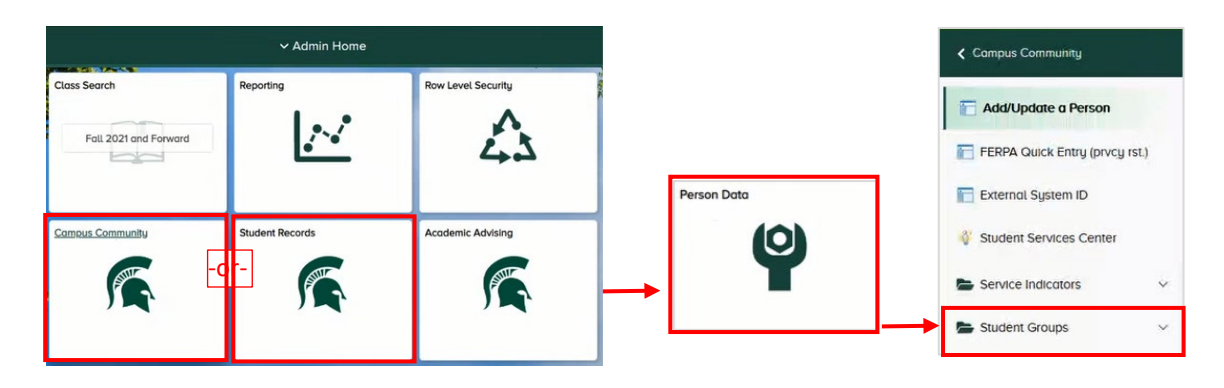

The Student Groups folder contains three menu items:

- Process Student Groups: used to assign students in batch
- Student Groups: used to assign students individually
- View Student Groups by Student: used to view a list of students a student group

#### View Student Group (Individual)

1. Select **Student Groups** from the menu.

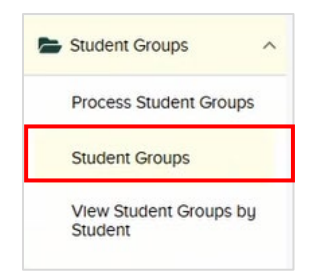

The Student Groups Search Page will open where you will search for the student.

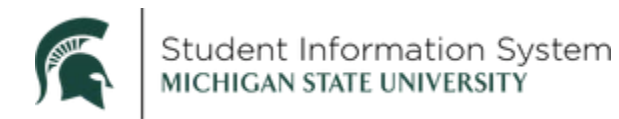

|                                                                             |                                                                                      |                       |           | Pe           | erson      | Data       |             | ú        | ን   | Q | ۵   | :        | Ø        |
|-----------------------------------------------------------------------------|--------------------------------------------------------------------------------------|-----------------------|-----------|--------------|------------|------------|-------------|----------|-----|---|-----|----------|----------|
| Student G<br>Enter any info                                                 | roups                                                                                | have a                | and clici | k Search. Le | eave field | s blank fo | r a list of | all valu | es. |   | New | / Window | v   Help |
| Find an Exi                                                                 | isting Value                                                                         |                       |           |              |            |            |             |          |     |   |     |          |          |
| ▼ Search                                                                    | Criteria                                                                             |                       |           |              |            |            |             |          |     |   |     |          |          |
| ID:<br>Campus ID:<br>National ID:<br>Last Name:<br>First Name:<br>Include H | begins with<br>begins with<br>begins with<br>begins with<br>begins with<br>istory Co | V<br>V<br>V<br>Orrect | t Histor  | y 🗆 Case     | e Sensitiv | /e         |             |          |     |   |     |          |          |

2. Enter the student's **ID**, if known. If you do not know the ID number, search by **Last Name/First Name**.

**Note**: Within Campus Solutions, the '**A**' in student IDs (APID) has been replaced with a '**1**.' For example, legacy SIS ID <u>A</u>123456789 will be <u>1</u>123456789 in Campus Solutions.

3. Click Search.

**Note**: If there are FERPA restrictions on the student's data, you will receive a pop-up message advising against sharing the protected data.

| Residing privacy restriction (20200,22)                                                                                                    |
|----------------------------------------------------------------------------------------------------|
| "SOME OF THE STUDENT'S DIRECTORY INFORMATION HAS EEEN RESTRICTED"                                                                                                    |
| This student has requested some directory information data elements to be restricted from being released. These data elements are BIODEMO AND RESIDENTIAL INFORMATION WHICH INCLUDES: |
| LOCAL AND PERMANENT ADDRESSES                                                                                                    |
| EMAIL ADDRESSE5                                                                                                    |
| LOCAL AND PERMANENT TELEPHONE NUMBER.                                                                                                    |
| Please do not release this information to anyone, except under the appropriate exceptions.                                                                                            |
| For further information about this restriction, piease contact the Office of the Registrat.                                                                                           |
| ox.                                                                                                    |

Review the FERPA restrictions and click **OK**.

The **Student Groups** page will open where you can view all groups that have been assigned to the student.

In the example below, **Row 1 of 1** is displayed indicating that the student has one Student Group assigned: *EENS – Environmental Studies Tracking*.

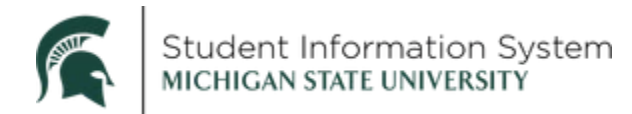

|            | Person Data                                             |               |                 |              | ŵ       | Q      | ۵      | :           |     |
|------------|---------------------------------------------------------|---------------|-----------------|--------------|---------|--------|--------|-------------|-----|
|            |                                                         |               |                 |              | New W   | lindow | Help   | Personali   | ze  |
| student G  | Groups                                                  |               |                 |              |         |        |        |             |     |
|            |                                                         | 🗿 쿠           |                 |              |         |        |        |             |     |
| cademic In | stitution Details                                       |               | FI              | nd   View Al | F       | irst 🕚 | 1 of 1 | Last        |     |
|            | *Academic Institution MSU55 Q Michigan State University |               |                 |              |         |        | 1      | + -         | 1   |
|            | *Student Group EENS Q Environmental Studies Tracking    | 1             |                 |              |         |        |        |             |     |
| Details    |                                                         |               | Find   View All | First 3      | 1 of 1  | 🕑 La   | ist    |             |     |
|            | *Effective Date 02/03/2021 (F) *Status Active           | $\overline{}$ |                 |              |         | ÷      | -      |             |     |
| Comments   | 3                                                       |               |                 |              |         |        |        |             |     |
|            |                                                         |               |                 |              |         |        |        |             |     |
|            |                                                         |               |                 |              |         |        |        |             |     |
|            |                                                         |               |                 |              |         |        |        |             |     |
|            |                                                         | .if           |                 |              |         |        |        |             |     |
|            | Last Update Date/Time 02/03/2021 10:56:58AM by          |               | Type I          | lanual       |         |        |        |             |     |
|            |                                                         |               |                 |              |         |        |        |             |     |
| Save       | Return to Search F Notify                               | E             | Update/Display  | 🖵 Inci       | ude His | story  | Co     | rrect Histo | ory |

#### Add Student Group

4. To add a new student group, click the [+] Add a Row button.

Row 2 of 2 will display for you to enter details for new Student Group assignment.

|             | Person Data                                                                                                  |                 |               | Q        | ¢        | :                     | 6    |
|-------------|----------------------------------------------------------------------------------------------------|-----------------|---------------|----------|----------|-----------------------|------|
| Student G   | roups                                                                                                    | <b>通 </b>       |               |          |          |                       |      |
| cademic Ins | stitution Details                                                                                            | linnet          | Find View All | First    | 3 2 of 2 | 🕑 Las                 | st   |
|             | *Academic Institution MSU55 Q Michigan State University<br>*Student Group UATH Q 5 Intercollegiate Athletics |                 | Ť             |          |          | <b>4</b> ) <b>.</b> . | -    |
| Details     |                                                                                                    | Find   View All | First 🕙 1     | of 1 🕑 I | Last     |                       |      |
| Comments    | *Effective Date 02/23/2021 10 6 *Status Active                                                               | ~               |               | 4        |          |                       |      |
| Football    |                                                                                                    |                 |               |          |          |                       |      |
|             | Last Update Date/Time 02/23/2021 3:45:21PM by                                                                | Туре            | Manual        |          |          |                       |      |
| 7<br>Save   | Return to Search E Notify                                                                                    | 🖉 Update/Displa | y 📄 Include   | History  | D C      | orrect His            | stor |

5. Student Group: Click the look-up and select from the list.

Note: The search results list will display only those Student Groups for which you have access.

- 6. Effective Date: Defaults to today's date. Change, if necessary.
- 7. Click Save.

The student now has two Student Groups assigned. Click **View All** to see all student groups at-aglance. Click **View One** to toggle back to the single Student Group view.

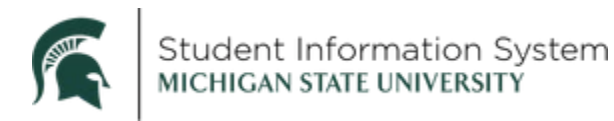

|            |                                                        |                                                             | <u>i</u> iâ |                                     |           |
|------------|--------------------------------------------------------|-------------------------------------------------------------|-------------|-------------------------------------|-----------|
| ademic Ins | titution Details                                       |                                                             |             | Find View 1 First 🕚 1-2 of          | 12 🕑 Last |
|            | *Academic Institution MSU55 Q<br>*Student Group EENS Q | Michigan State University<br>Environmental Studies Tracking |             | 1                                   | +-        |
| Details    |                                                        |                                                             |             | Find View All First 🕢 1 of 1 🕑 Last |           |
| Comments   | *Effective Date 02/03/2021                             | *Status Active                                              | ~           | + -                                 |           |
|            | *Academic Institution MSU55 Q                          | Michigan State University                                   |             | the mount                           | •-        |
|            | Stadent of out OATH Q                                  | Intercollegiate Athletics                                   |             |                                     |           |
| Details    |                                                        |                                                             |             | Find View All First 1 of 1 2 Last   |           |
| Comments   | *Effective Date 02/23/2021                             | *Status Active                                              | ~           |                                     |           |
| Football   |                                                        |                                                             |             |                                     |           |
|            |                                                        |                                                             |             |                                     |           |

#### Remove Student Group

You can remove a student group by either deleting the row, or by changing the status to inactive. Instructions for both are provided below.

#### Delete Student Group

1. Locate the row for the student group you wish to remove and click the [-] Delete Row button (see image above).

You will receive a pop-up message confirming the deletion.

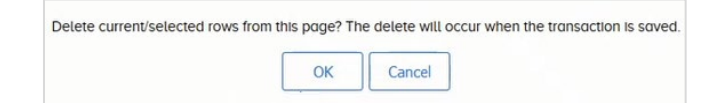

2. Click **OK**. The row containing the deleted student group will be removed.

In this example, the row containing *EENS* – *Environmental Studies Tracking* group was removed, and the student now has only one student group: **Row 1 of 1**: *UATH - Intercollegiate Athletics.* 

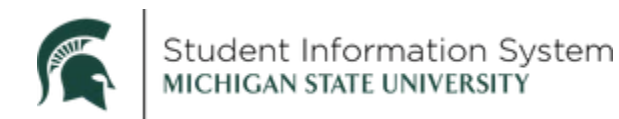

|              |                                 | Person Data               |           |                         | ŵ         | Q      | Δ      | :       | Ø |
|--------------|---------------------------------|---------------------------|-----------|-------------------------|-----------|--------|--------|---------|---|
| Student G    | roups                           |                           |           |                         |           |        |        |         |   |
| -            |                                 |                           | 👍 쿠       |                         |           |        |        |         |   |
| Academic Ins | titution Details                |                           |           | Find View 1             | Firs      | t 🕑 1  | of 1 🕑 | Last    |   |
|              | *Academic Institution MSU55 Q   | Michigan State University |           |                         |           |        |        | • -     |   |
|              | * Student Group UATH Q          | Intercollegiate Athletics |           |                         |           |        |        |         |   |
| Details      |                                 |                           |           | Find   View All First 🕚 | 1 of 1    | E Last |        |         |   |
|              | *Effective Date 02/23/2021      | *Status Active            | ~         |                         |           | + -    |        |         |   |
| Comments     |                                 |                           |           |                         |           |        |        |         |   |
| Football     |                                 |                           |           |                         |           |        |        |         |   |
|              |                                 |                           |           |                         |           |        |        |         |   |
|              | Last Update Date/Time 02/23/202 | 21 3:45:21PM by           | 124355260 | Type Manual             |           |        |        |         |   |
| Cana Lat     | Potum to Conrob                 |                           |           |                         | do Llicto | n 🖪    | Corrod | Liston  |   |
| Moave Q.     | Retuin to Search                |                           |           |                         | de Histo  | ly Uj  | Coneci | HIStory |   |

3. Click Save.

Inactivate Student Group

- 1. Locate the student group you wish to inactivate.
- 2. In the **Details** section, click the [+] Add a Row button (see image above).

This will create a new effective-dated row for the status change.

| View 1    | Firs   | t 👁                    | 1 of 1               | <li>Last</li>         |                    |
|-----------|--------|------------------------|----------------------|-----------------------|--------------------|
|           |        |                        |                      | + -                   | I                  |
| First 🛞 🤅 | 1 of 2 | E Las                  | st                   |                       |                    |
|           |        |                        |                      |                       |                    |
| lal       |        |                        |                      |                       |                    |
|           | irst 💽 | irst 🛈 1 of 2 🤇<br>Ial | First 🛞 1 of 2 🕑 Las | First 🕚 1 of 2 🕭 Last | irst  1 of 2  Last |

- 3. Effective Date: Defaults to today's date. Change, if necessary.
- 4. Status: Click the drop-down and select *Inactive*.
- 5. Comments: Enter justification.
- 6. Click Save.

The student group now has an **Inactive** status. To view historical details for this student group, click **View All**.

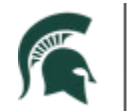

|               |              | ស                                      | Q               | ۵                                                         | :                                                                           | Ø                                                                                       |
|---------------|--------------|----------------------------------------|-----------------|-----------------------------------------------------------|-----------------------------------------------------------------------------|-----------------------------------------------------------------------------------------|
|               |              |                                        |                 |                                                           |                                                                             |                                                                                         |
|               |              |                                        |                 |                                                           |                                                                             |                                                                                         |
| F             | ind   View 1 | F                                      | irst 🕙          | 1 of 1                                                    | Last                                                                        |                                                                                         |
|               |              |                                        |                 |                                                           | + -                                                                         |                                                                                         |
| Find View All | First 🔞      | 1 of 2                                 | 2 🕑 La          | ist                                                       |                                                                             |                                                                                         |
|               |              |                                        | ÷               | -                                                         |                                                                             |                                                                                         |
|               |              |                                        |                 |                                                           |                                                                             |                                                                                         |
| Туре М        | lanual       |                                        |                 |                                                           |                                                                             |                                                                                         |
| F             | ind View All | Find   View 1<br>"ind View All First @ | Find   View 1 F | Find View 1 First (*<br>ind View All First (* 1 of 2 ) La | Find   View 1 First 1 of 1<br>ind View All First 1 of 2 Last<br>Type Manual | Find View 1 First & 1 of 1 & Last<br>Tind View All First & 1 of 2 & Last<br>Type Manual |

All rows are now visible for this student group and you can see the date it was assigned, as well as the date it was activated.

|                |                                                        | Person Data                                            |                  | ŵ             | Q       | ۵      | :           |
|----------------|--------------------------------------------------------|--------------------------------------------------------|------------------|---------------|---------|--------|-------------|
| tudent G       | roups                                                  |                                                        |                  |               |         |        |             |
|                |                                                        | 1000                                                   | dia 쿠            |               |         |        |             |
| ademic Ins     | titution Details                                       |                                                        | Find             | View All      | First 🕚 | 1 of 1 | Last        |
|                | *Academic Institution MSU55 Q<br>*Student Group UATH Q | Michigan State University<br>Intercollegiate Athletics |                  |               |         |        | + -         |
| Details        |                                                        |                                                        | Find View 1 F    | irst 🕚 1-2 of | 2 🕑 La  | ist    |             |
| Comments       | *Effective Date 02/25/2021                             | *Status Inactive                                       | √ ←              |               | +       | -      |             |
| kick off the t | eam                                                    |                                                        |                  |               |         |        |             |
|                | Last Update Date/Time 02/23/20                         | 21 3:46:21PM by 1                                      | Type Man         | ual           |         |        |             |
| Comments       | *Effective Date 02/23/2021                             | *Status Active                                         | √ ←              |               | +       | -      |             |
| Football       |                                                        |                                                        |                  |               |         |        |             |
| L              | Last Update Date/Time 02/23/20                         | 21 3:45:21PM by                                        |                  | iual          |         |        |             |
| Save           | Return to Search 🔄 Notify                              |                                                        | J Update/Display | 🖉 Include H   | listory | Co     | rrect Histo |

#### Process Student Groups (Batch)

**Navigation**: Admin Home > Campus Community Tile <u>or</u> Student Records Tile > Person Data Tile > Student Groups

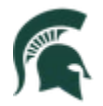

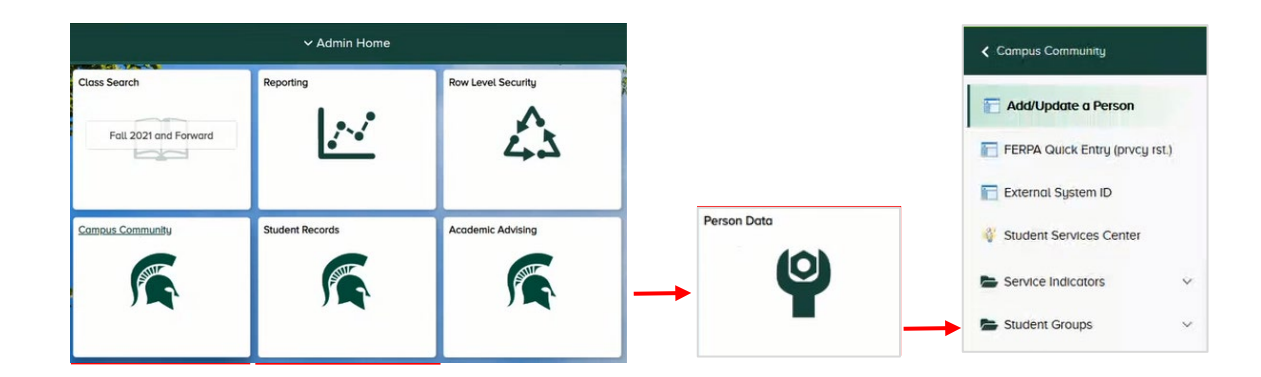

1. Select Process Student Groups from the menu.

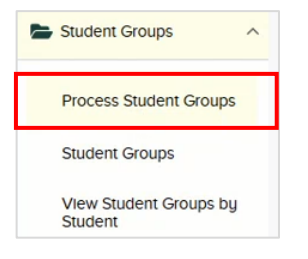

#### The Run Control page will open.

|                             | Person Data     | ŵ | Q | ۵ | : | Ø |
|-----------------------------|-----------------|---|---|---|---|---|
| Process Student Gro         | oups            |   |   |   |   |   |
| Eind an Existing Value      | Add a New Value |   |   |   |   |   |
| Run Control ID:             |                 |   |   |   |   |   |
| Add                         |                 |   |   |   |   |   |
| Find an Existing Value   Ad | dd a New Value  |   |   |   |   |   |

- 2. On the Add a New Value Tab, enter a Run Control ID.
- 3. Click Add.

The Process Student Groups page will display.

- 4. **Population Selection**: Complete the following in the Population Selection section:
  - a. **Population Selection**: Click the checkbox to select a specific population.
  - b. **Selection Tool**: Click the drop-down and select a source (e.g., External File, PS Query, etc.).

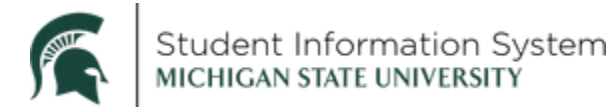

In the example below we selected PS Query as our selection tool.

c. Query Name: Click the look-up and select the query from the list.

|                                                                                            | Person Data                                                          | ŵ           | Q         | ۵         | :       | 6 |
|--------------------------------------------------------------------------------------------|----------------------------------------------------------------------|-------------|-----------|-----------|---------|---|
| Process Student Groups                                                                     |                                                                      |             |           |           |         |   |
| Run Control ID: msu_cc_assn_umbt                                                           | Report Manager Process Monitor                                       |             | Run       |           |         |   |
| Population Selection                                                                       |                                                                      |             |           |           |         | 1 |
| Population Selection<br>Selection Tool                                                     | B Edit Prompts D<br>_CC_SG_ACTV_UATH_ATHLETES Q Launch Query Manager | Previe      | ew Select | ion Resul | ts      |   |
| Student Group Data                                                                         |                                                                      |             |           | _         |         |   |
| *Academic Institution<br>*Student Group<br>*Effective Date<br>*Effective Status<br>Comment | ASU55 Q Michigan State University Upp                                | late Tuitic | n Calc R  | equired   |         |   |
| Student Override                                                                           |                                                                      |             |           |           |         |   |
| Student Override                                                                           |                                                                      |             |           |           |         |   |
| 🗑 Save 💽 Notify                                                                            |                                                                      | 📑 Ad        | d 🗾       | Update/E  | Display |   |

d. Edit Prompts: Click the hyperlink to enter a specific term.

The Query Prompts window will open where you can search for the term.

- i. Click the Term look-up
- ii. Select a **Term** from the list.

|              |                        | Help |
|--------------|------------------------|------|
| Query Pro    | mpts                   |      |
| Not Less Tha | an Current Term 2218 Q |      |
| OK           | Cancel                 |      |
|              |                        |      |

In this example, we selected the Fall Semester 2021 (2218).

- iii. Click OK.
- e. **Preview Selection Results**: Click the hyperlink to generate a list of all the students that will be added to the group.
- 5. Student Group Data: Complete the following in the Student Group Data section:
  - a. Student Group: Click the look-up and select from the list.
  - b. Effective Date: Defaults to today's date. Change, if necessary.

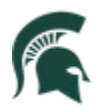

|                 |                       |            |          | Perso       | on Dat     | a                  | ଜ           | Q        | ۵            | :        | 6 |
|-----------------|-----------------------|------------|----------|-------------|------------|--------------------|-------------|----------|--------------|----------|---|
| Process Stud    | dent Groups           |            |          |             |            |                    |             |          |              |          |   |
| Run Control ID: | msu_cc_assn_umbt      |            |          |             | Repo       | rt Manager Process | Monitor     | Run      | $\mathbf{D}$ |          |   |
| Population Sele | ection                |            |          |             |            |                    |             |          |              |          |   |
| Population Se   | lection               |            |          |             |            |                    |             |          |              |          |   |
|                 | Selection Tool Exte   | rnal File  |          |             | ~          |                    |             |          |              |          |   |
|                 | Attached File Hun     | nanBioUN1  | _(10).cs | W           |            | Upload File        | Delete Fil  | e        | Viev         | v File   |   |
|                 | File Mapping MSU      | _CC_ASSN   | LUMBT    |             | Q          | Edit File Mapping  | Previe      | w Select | ion Resul    | ts       |   |
| Student Group [ | Data                  |            |          |             |            |                    | -           |          |              |          |   |
|                 | *Academic Institution | MSU55      | Q        | Michigan St | ate Unive  | rsity              | Update Tuit | ion Calc | Required     |          |   |
|                 | *Student Group        | EBMT (A    | Q        | Biomaterial | s Engr Tra | acking             |             |          |              |          |   |
|                 | *Effective Date       | 02/23/2021 |          | 5           | 0          |                    |             |          |              |          |   |
|                 | ^Effective Status     | Active     |          | ~           | 9          |                    |             |          |              | -        |   |
|                 | Comment               | TEST       |          | D           |            |                    |             |          |              |          |   |
| Student Overrid | e                     |            |          |             |            |                    |             |          |              |          | _ |
|                 | Student Override      |            |          |             |            |                    |             |          |              |          |   |
| Save 💽 No       | otify                 |            |          |             |            |                    |             | dd       | Update       | e/Displa | y |

- c. Effective Status: Click the drop-down and select Active.
- d. Comment: Enter justification.
- 6. Click Save.
- 7. Click the **Run** button at the top of the page.

The Process Scheduler Request page will open displaying details for the batch process.

|                    |              | Runcontrollo       | isu_cc_ass | sn_umbt          |              |
|--------------------|--------------|--------------------|------------|------------------|--------------|
| Server Name        | ~ Ru         | Date 02/23/2021    | <b>B</b>   |                  |              |
| Recurrence         | ~ Rur        | Time 3:52:25PM     |            | Reset to Current | Date/Time    |
| Time Zone          |              |                    |            |                  |              |
| Process List       |              |                    |            |                  |              |
| Select Description | Process Name | Process Type       | *Type      | *Format          | Distribution |
| SCC STD GRP        | SCC STD GRP  | Application Engine | Web        | V TXT V          | Distribution |

8. Click OK.

The Process Student Groups page will return, with a **Process Instance Number** for the batch job.

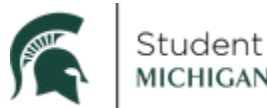

|                                  | Person Data                               | ଜ ଦ ଦ <b>:</b>               |
|----------------------------------|-------------------------------------------|------------------------------|
| Process Student Groups           |                                           |                              |
| Run Control ID: msu_cc_assn_umbt | Report Manager Pro                        | cess Monitor Run             |
| Population Selection             | PI                                        | ocess instance.4 1608        |
| Population Selection             |                                           |                              |
| Selection Tool Exter             | nal File VUpload Fi                       | le Delete File View File     |
| File Mapping MSU                 | CC_ASSN_UMBT CC_ASSN_UMBT Edit File Mappi | ng Preview Selection Results |
| Student Group Data               |                                           |                              |
| *Academic Institution            | ISU55 Q. Michigan State University        | Update Tuition Calc Required |
| *Student Group                   | BMT Q Biomaterials Engr Tracking          |                              |
| *Effective Date                  | 02/23/2021                                |                              |
| *Effective Status                | Active ~                                  |                              |
| Comment                          | FEST for Traiing                          |                              |
| Student Override                 |                                           |                              |
| Student Override                 |                                           |                              |
| Save Votify                      |                                           | 📑 Add 🛛 🔊 Update/Display     |

9. Click the **Process Monitor** hyperlink.

The Process Monitor will open where you can see the job with a Run Status of Queued.

| User             | ID                    | Q    | Type    | Application Engine | ~       | Last          | ~       | 1          | Days | ~ | Refresh        |                        | _       |
|------------------|-----------------------|------|---------|--------------------|---------|---------------|---------|------------|------|---|----------------|------------------------|---------|
| Serv             | /er                   | ~    | Name    |                    | Q       | Instance From |         | Instance T | •    |   | Report Manager |                        |         |
|                  |                       |      | Dista   | ibution Casture    |         |               | Save Or | Refresh    |      |   | report manager |                        |         |
|                  |                       |      |         |                    |         |               |         |            |      |   |                |                        |         |
|                  |                       |      |         |                    |         |               |         |            |      |   |                |                        |         |
| ess              | List                  |      |         |                    |         |               |         |            |      |   |                |                        |         |
| cess             | List<br>२             |      |         |                    |         |               |         |            |      |   | 14. 4. 1       | -1 of 1 🔽 🕨 🕨          | View    |
| cess<br>C<br>ect | List<br>2<br>Instance | Seq. | Process | Туре               | Process | s Name        | User    | Run Date/  | Time |   | Run Status     | Distribution<br>Status | Details |

10. Click the Refresh button until the Run Status is Success and the Distribution Status is Posted.

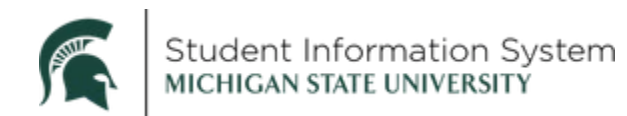

| User  | r ID                  | Q    | Туре    | Application Engi | ne 🗸  | Last          | ~       | 1           | Days ~ | Refresh        |            |         |
|-------|-----------------------|------|---------|------------------|-------|---------------|---------|-------------|--------|----------------|------------|---------|
| Serv  | ver                   | ~    | Name    |                  | Q     | Instance From |         | Instance To | •      | Report Manager |            |         |
| Run S | Status                | ~    | Dist    | ribution Status  |       | ~             | Save Or | Refresh     |        |                |            |         |
| ocess | List                  |      |         |                  |       |               |         |             |        | ie e 1.1       | lof1 v 🕨 🕨 | Viev    |
| ocess | List<br>Q<br>Instance | Seq. | Process | Туре             | Proce | ss Name       | User    | Run Date/T  | ïme    | Run Status     | I of 1 V V | Details |

Once the process runs to Success, the batch job is complete, and the Student Group has been assigned to the selected population.